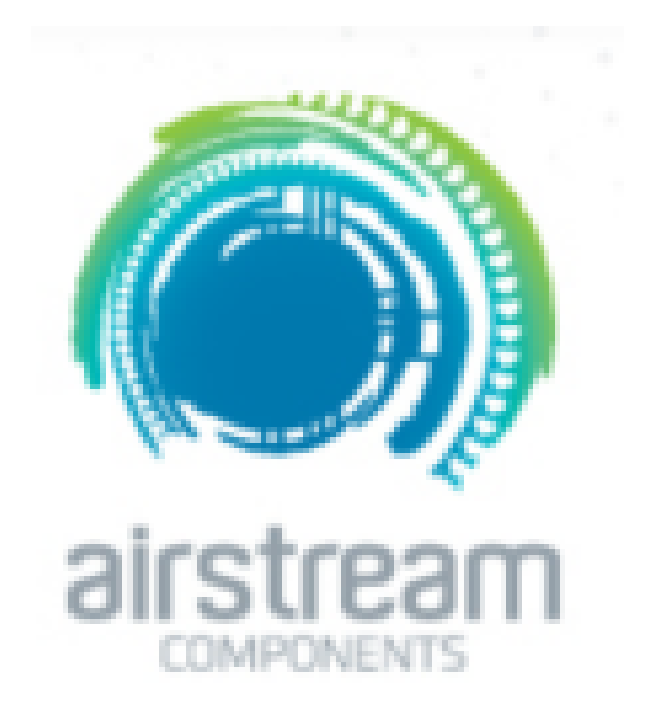

# technical Catalogue Part 4

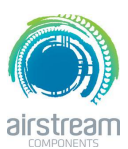

iZone 211 & 311 Configuration main menu

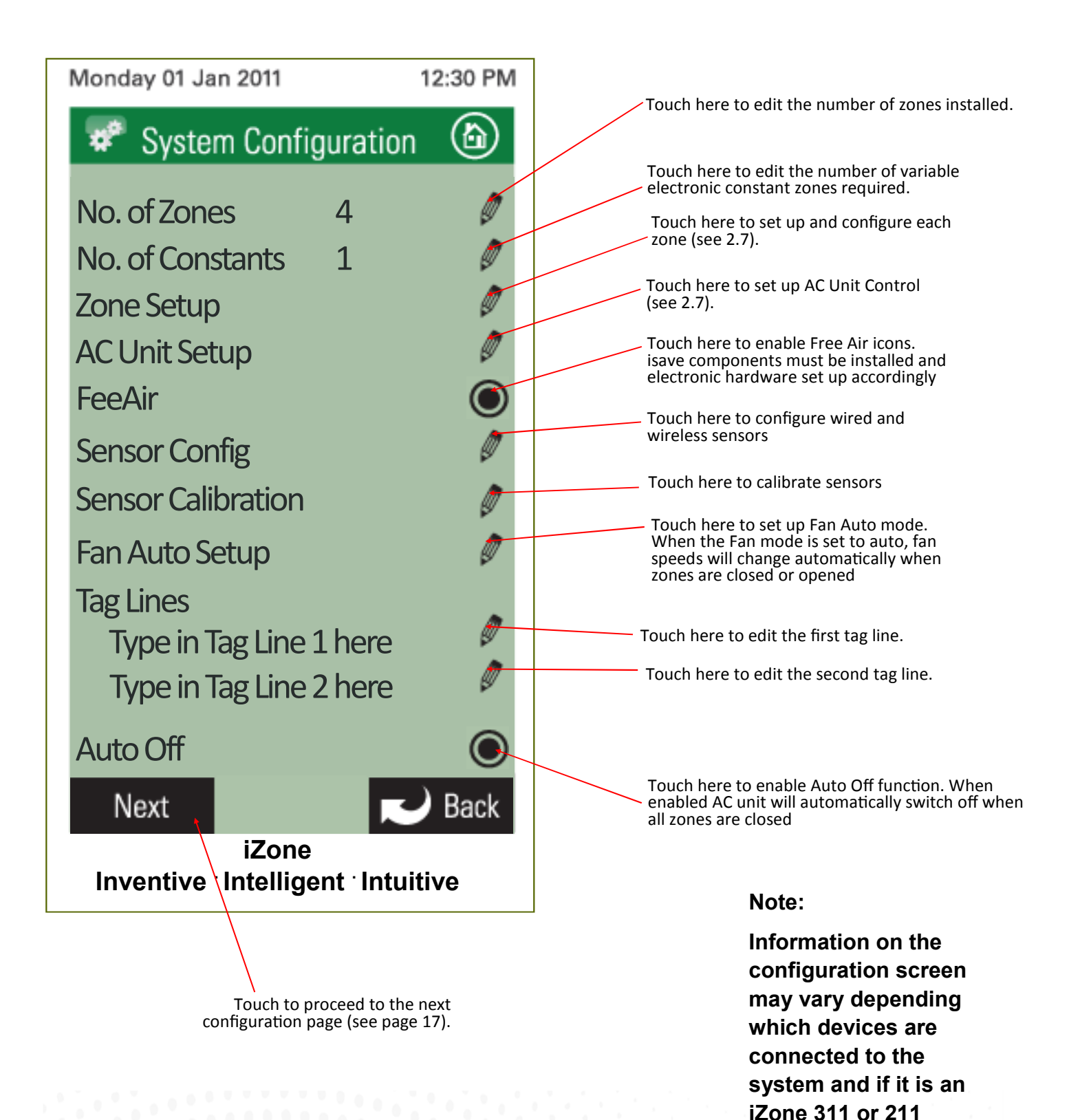

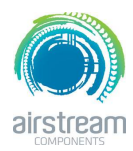

iZone 211 & 311-Configuration main menu cont.

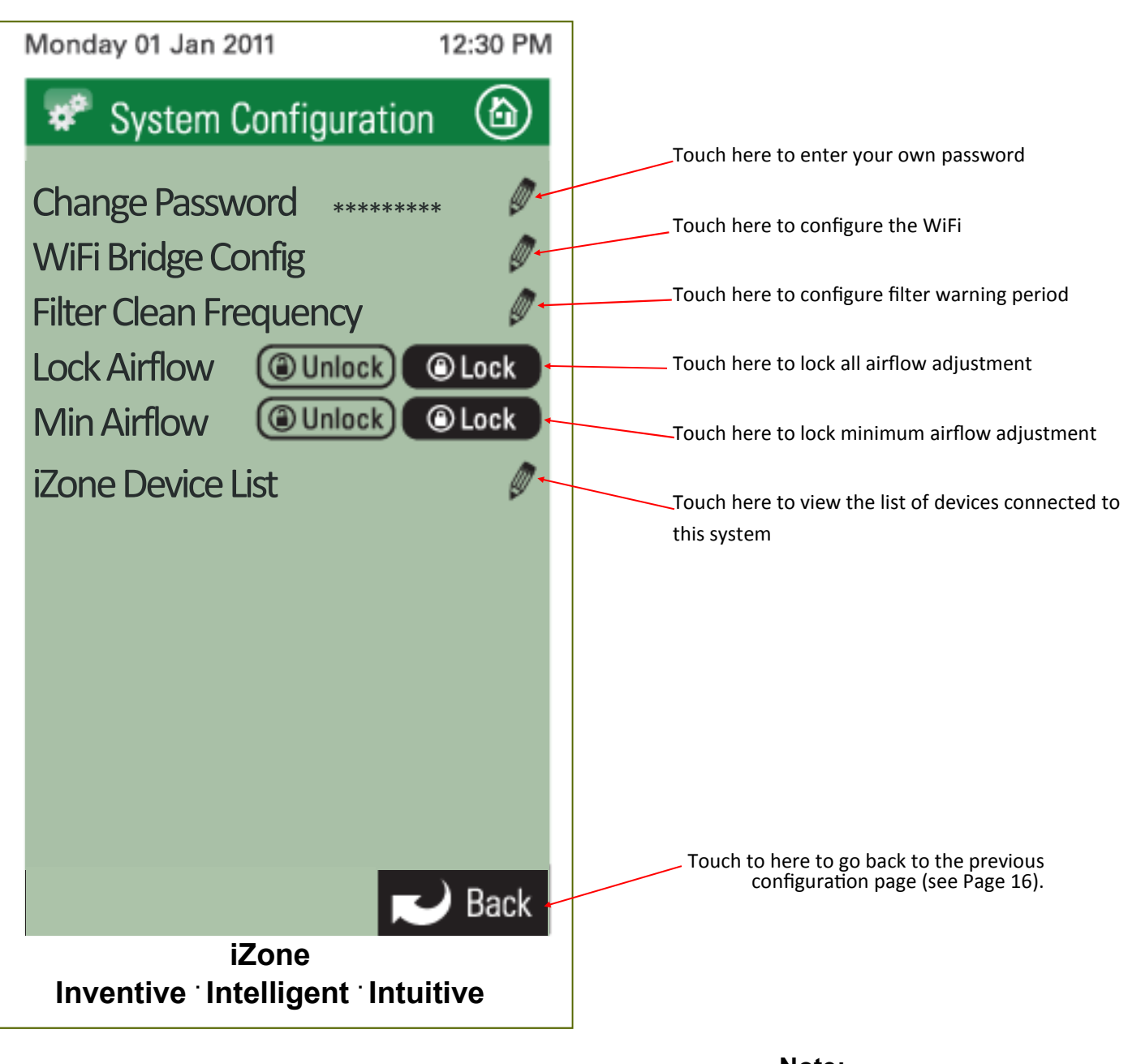

Note:

Information on the configuration screen may vary depending which devices are connected to the system and if it is an iZone 311 or 211

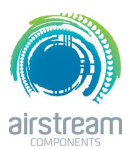

iZone 211 & 311-Zone set up

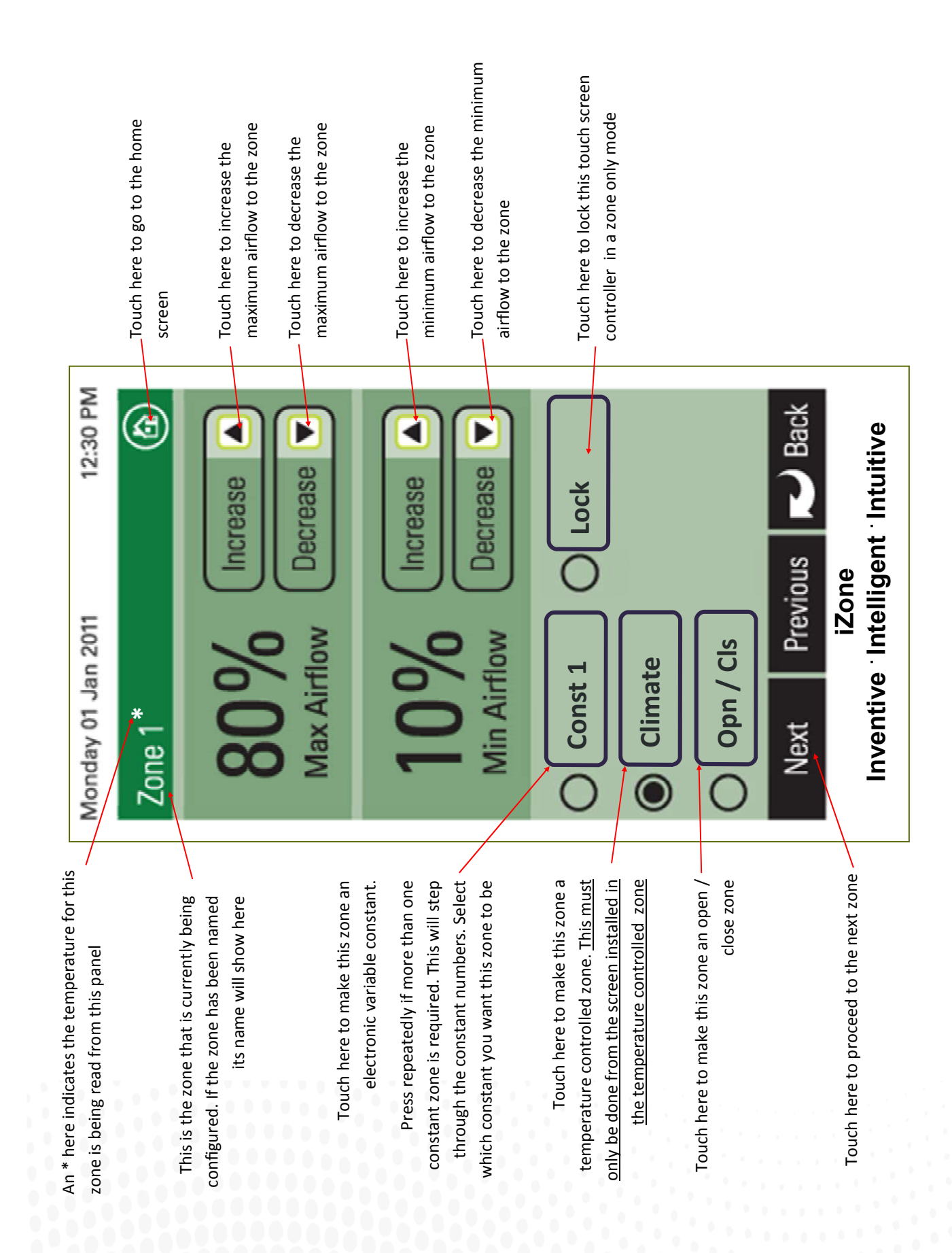

iZone 311—Ac unit configuration

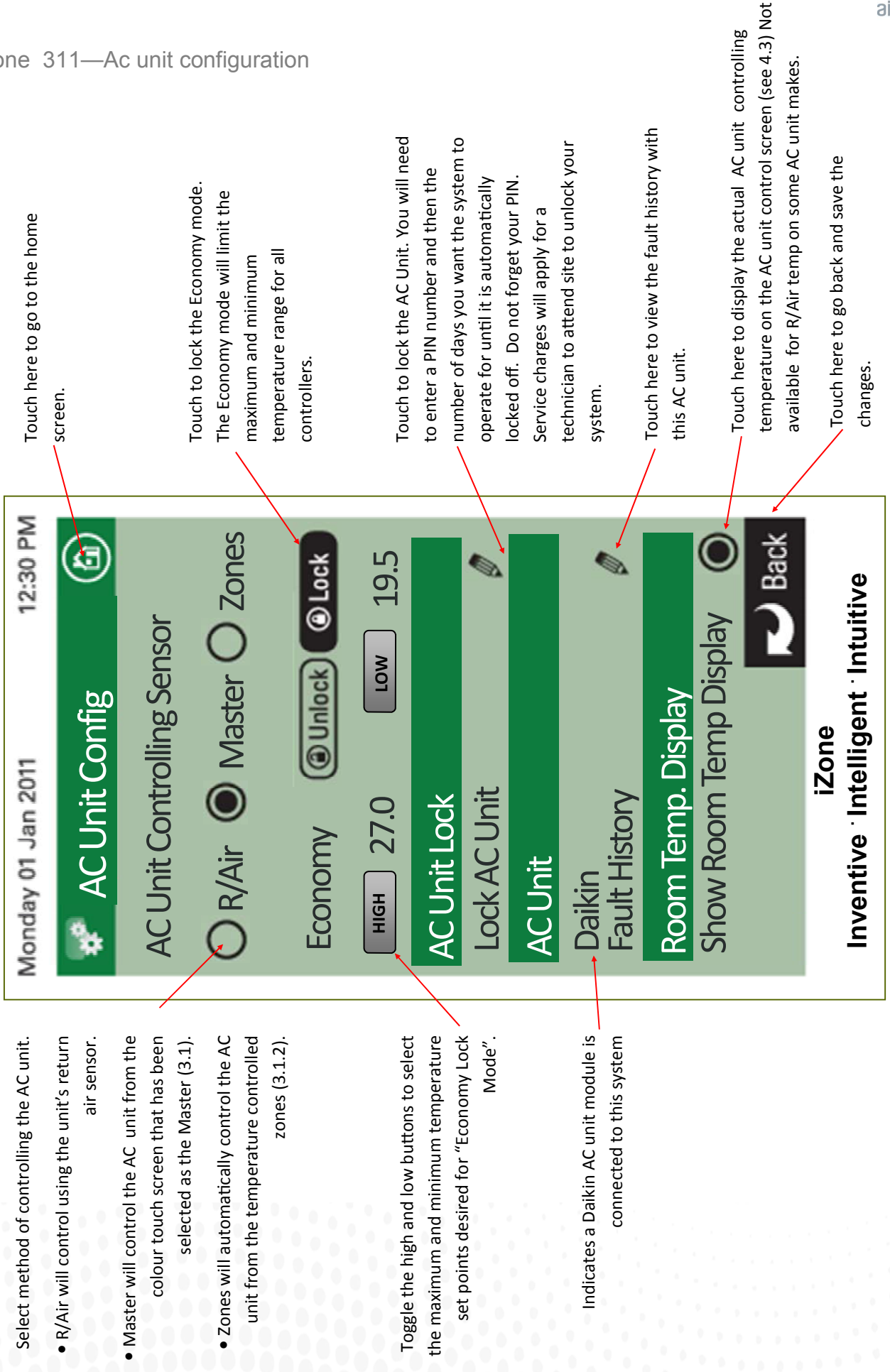

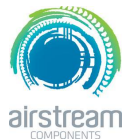

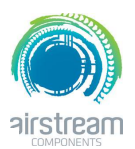

#### iZone 211 & 311 - Sensor Configuration

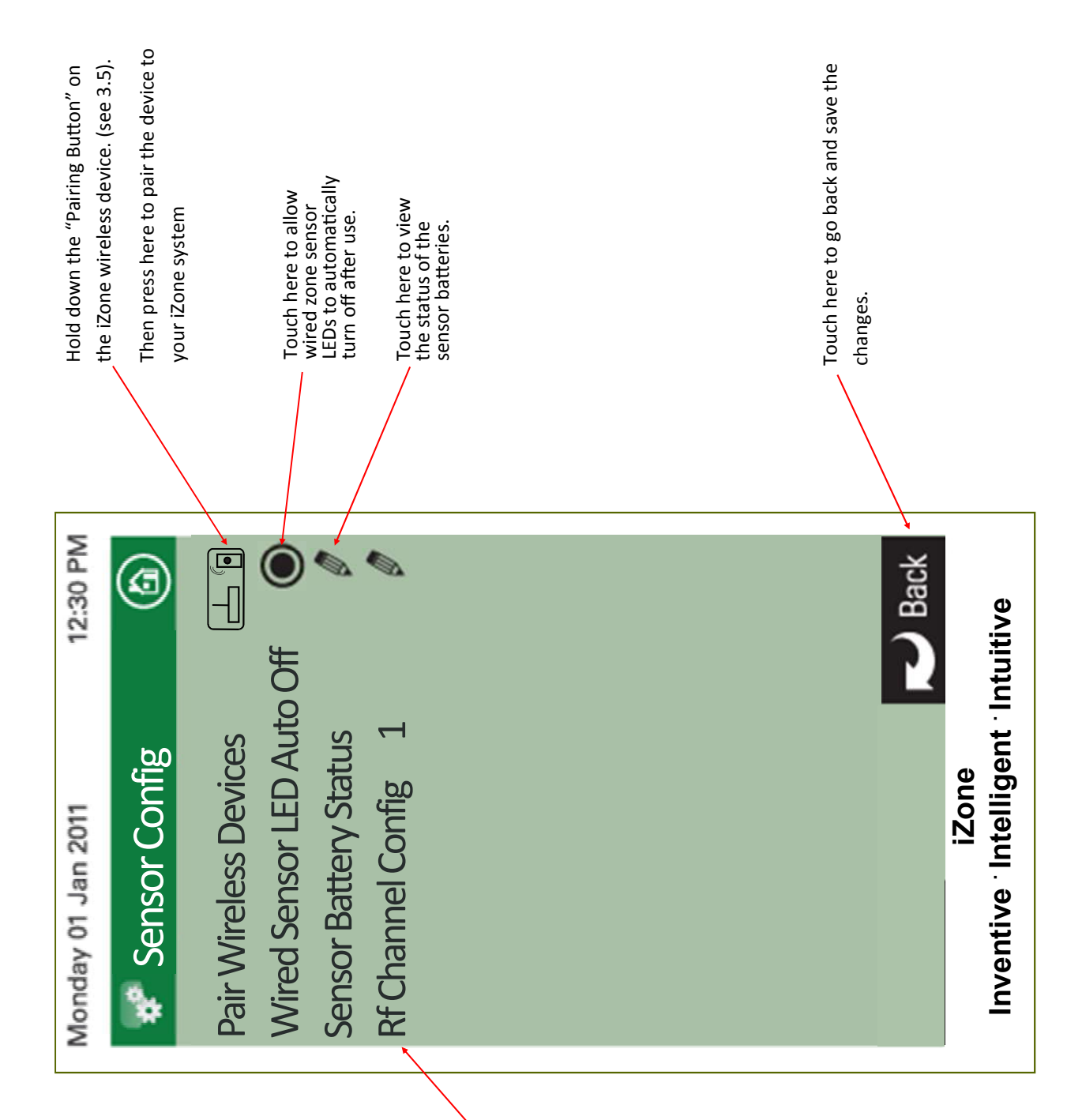

### Displays the Radio frequency channel the system has been configured to. This channel can be changed if RF interference is being experienced. If the channel is changed all wireless devices need to be paired

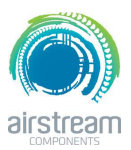

iZone 211 & 311—Pairing and configuring iZone RF Sensors

#### Remove front cover from sensor

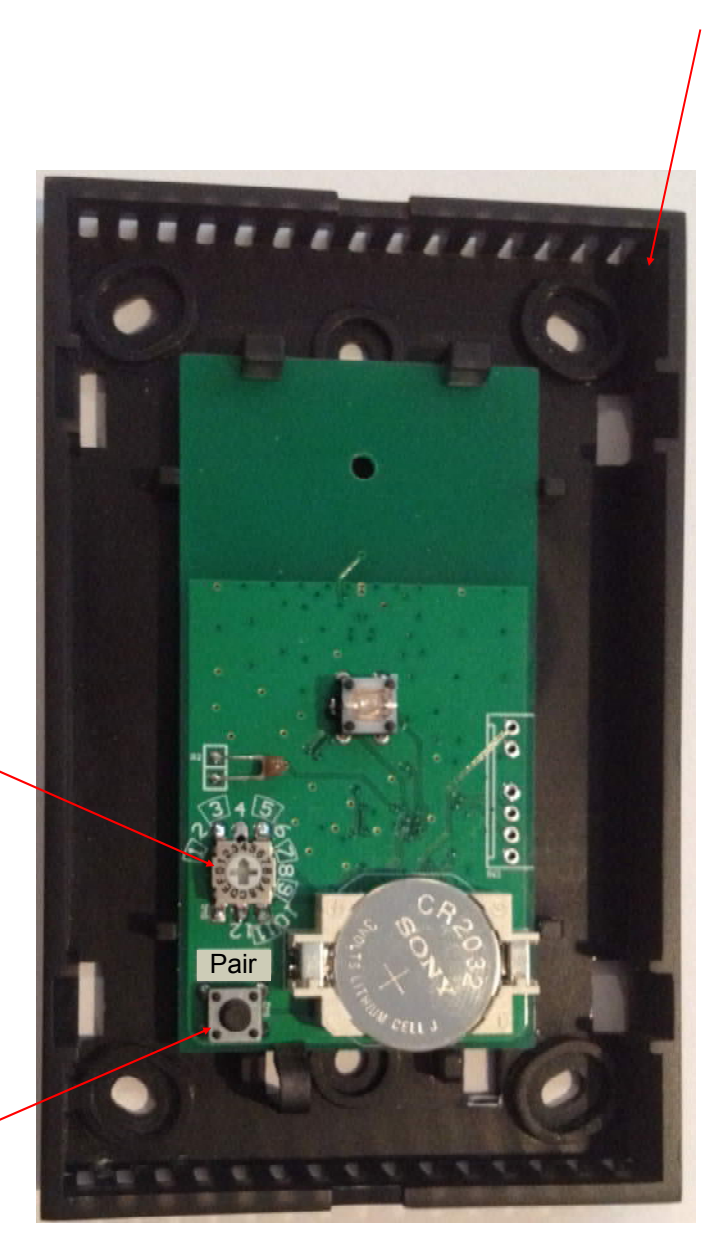

Set the zone selector switch to the correct zone number

Press and hold Pairing button on the wireless device . At the same time press the Pairing Button on the touch screen (see 3.4) and wait until the update is complete

#### Note:

To pair other devices such as an iZone bridge or repeater simply press the pairing button on the device and at the same time press the paring button on the touch screen and wait for the update to complete.

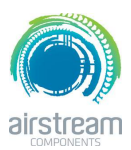

iZone 211 & 311—Sensor Calibration

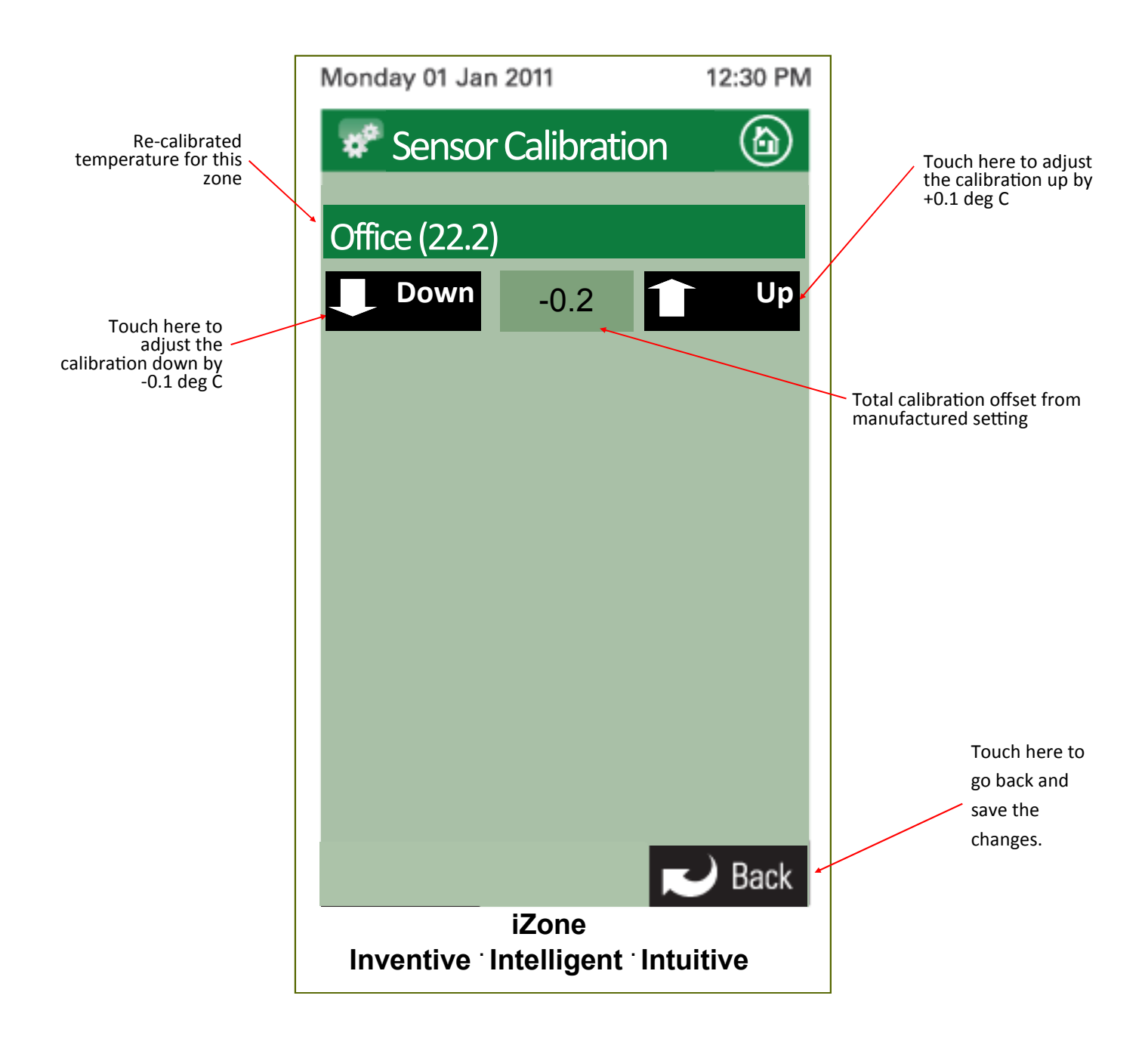

#### Note:

Re-calibration of the temperature sensor in the touch screens (CCTS) can only be done from the touch screen you want to re-calibrate.

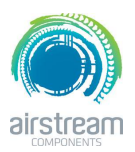

iZone 311 Fan auto configuration

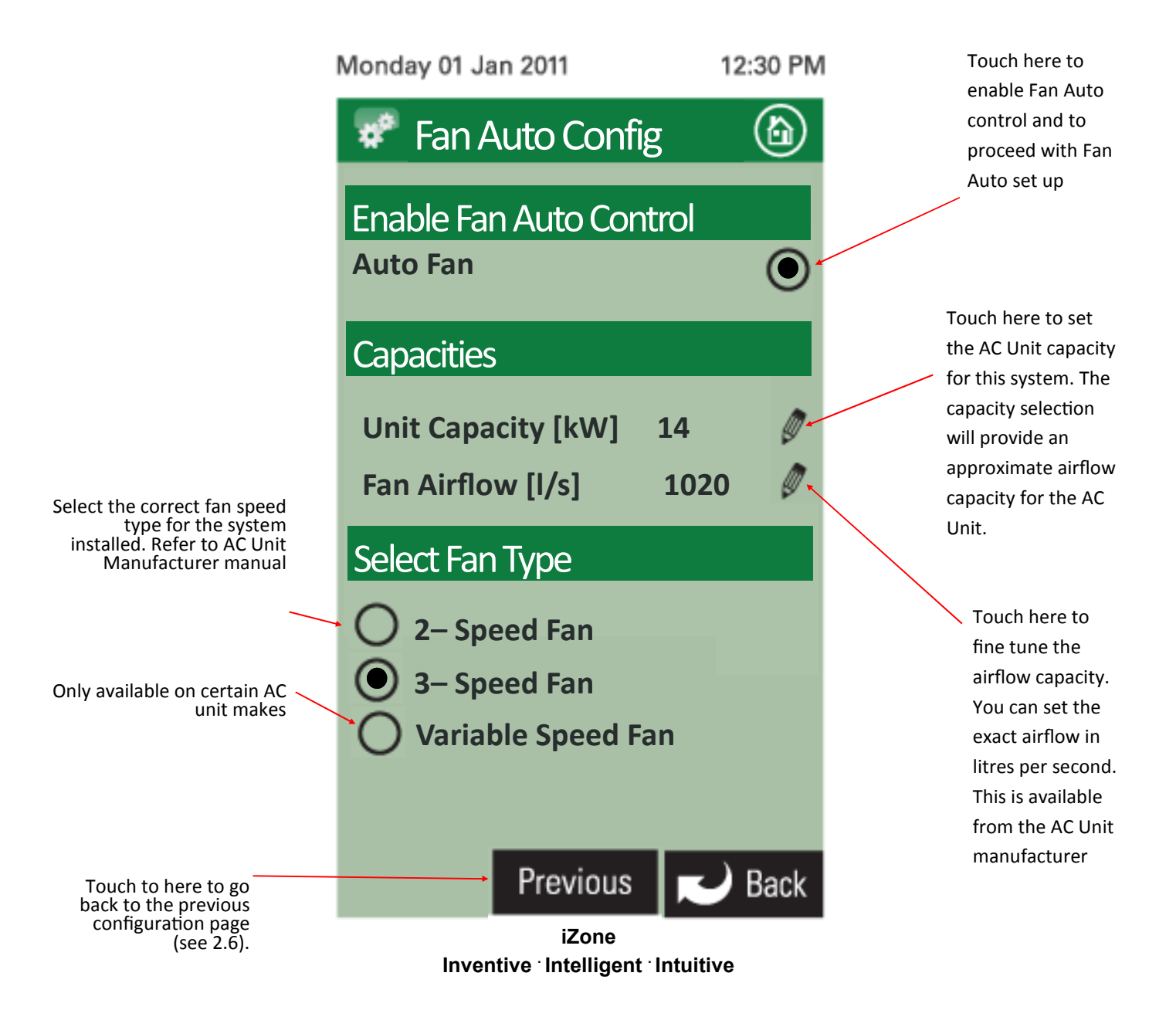

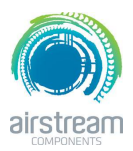

iZone 311—Fan auto configuration cont.

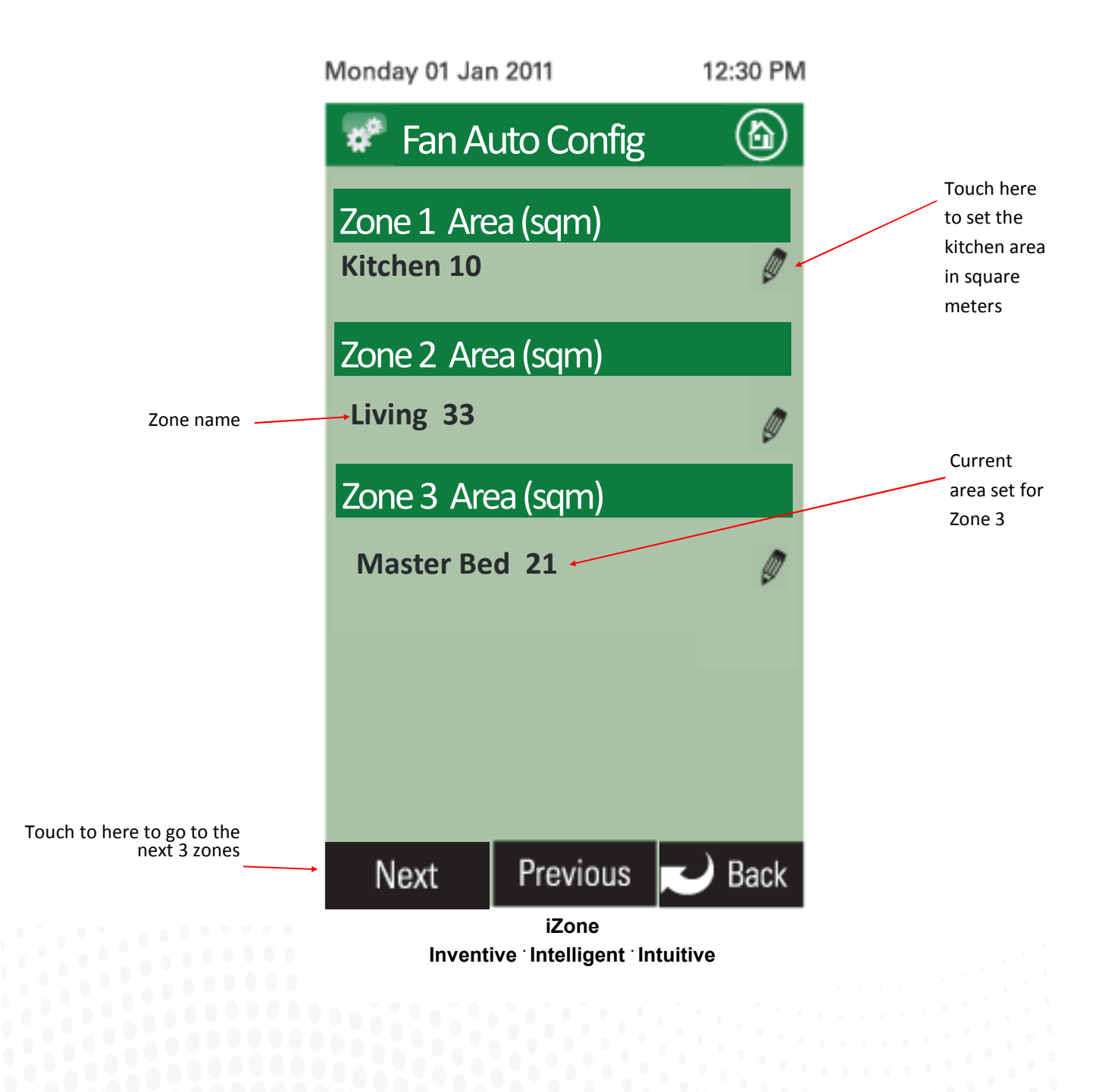

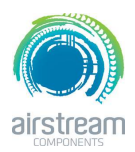

iZone 211 & 311-Wifi bridge configuration

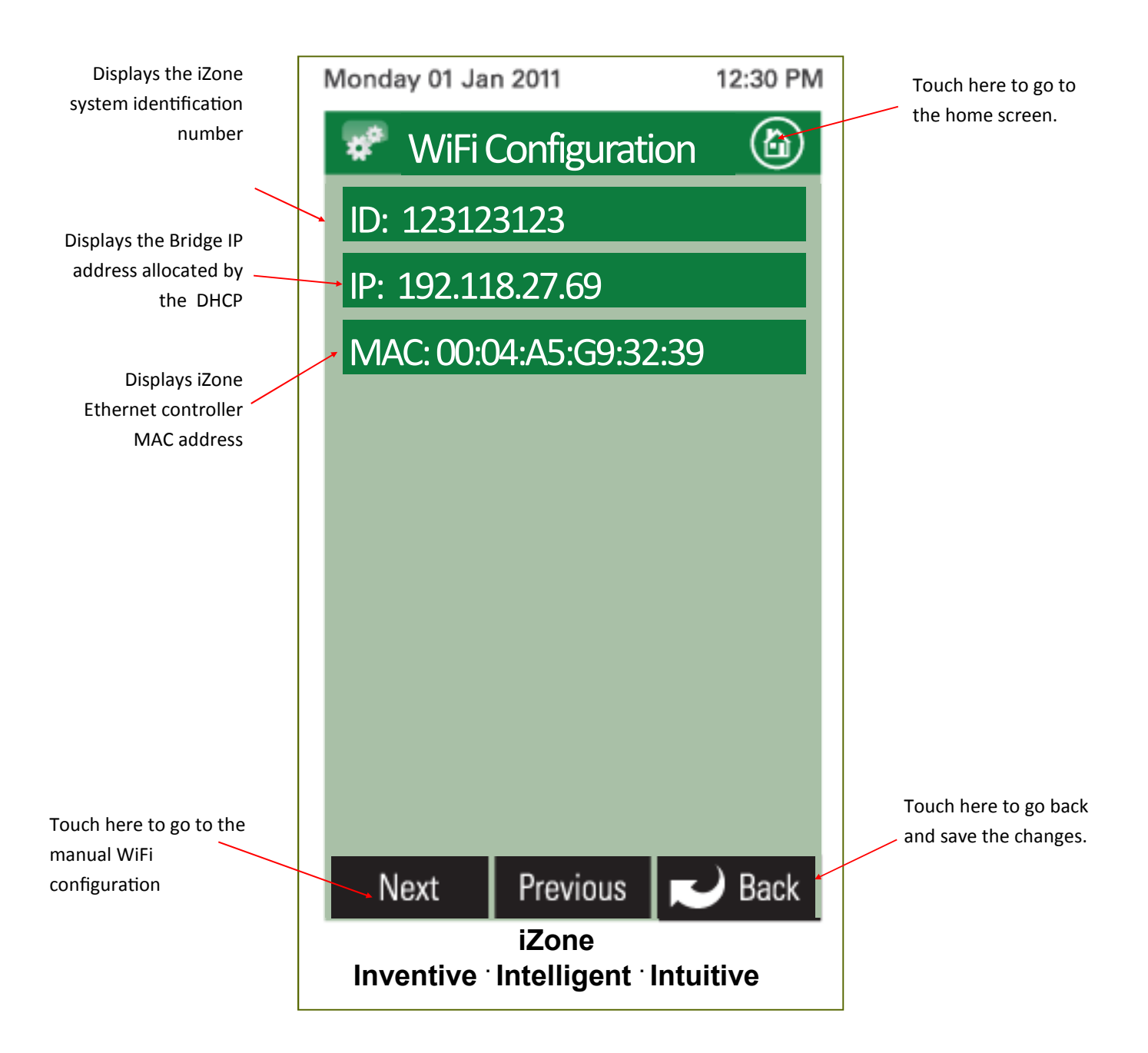

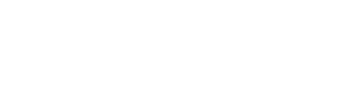

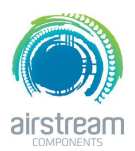

iZone 211 & 311—Manual IP configuration

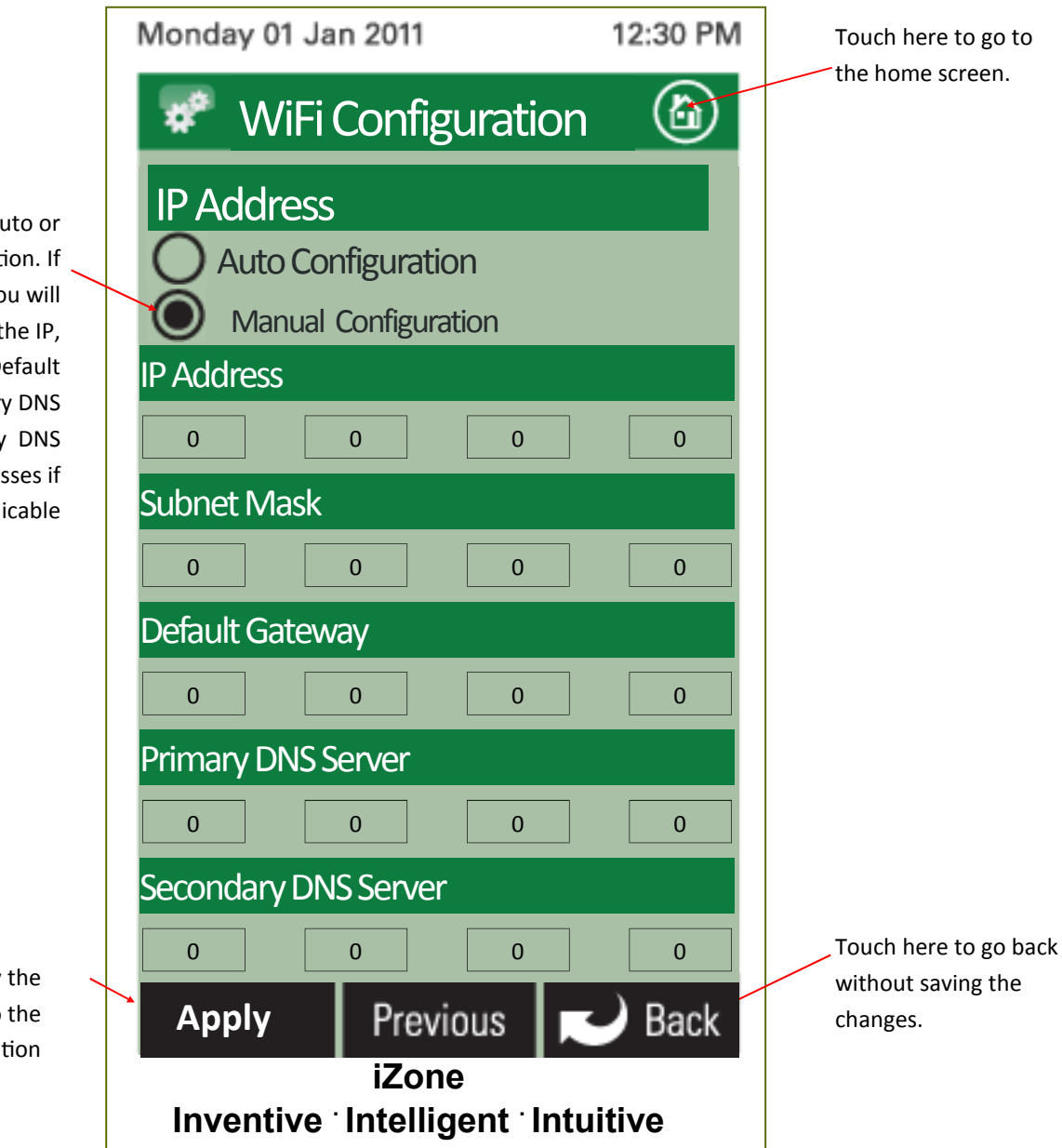

Select either Auto or Manual Configuration. If manual is selected you will need to know the IP, Subnet Mask, Default Gateway, Primary DNS Server and Secondary DNS Server addresses if applicable

Touch here to apply the changes to the configuration

airstream

iZone 211 & 311-Wi-Fi connection

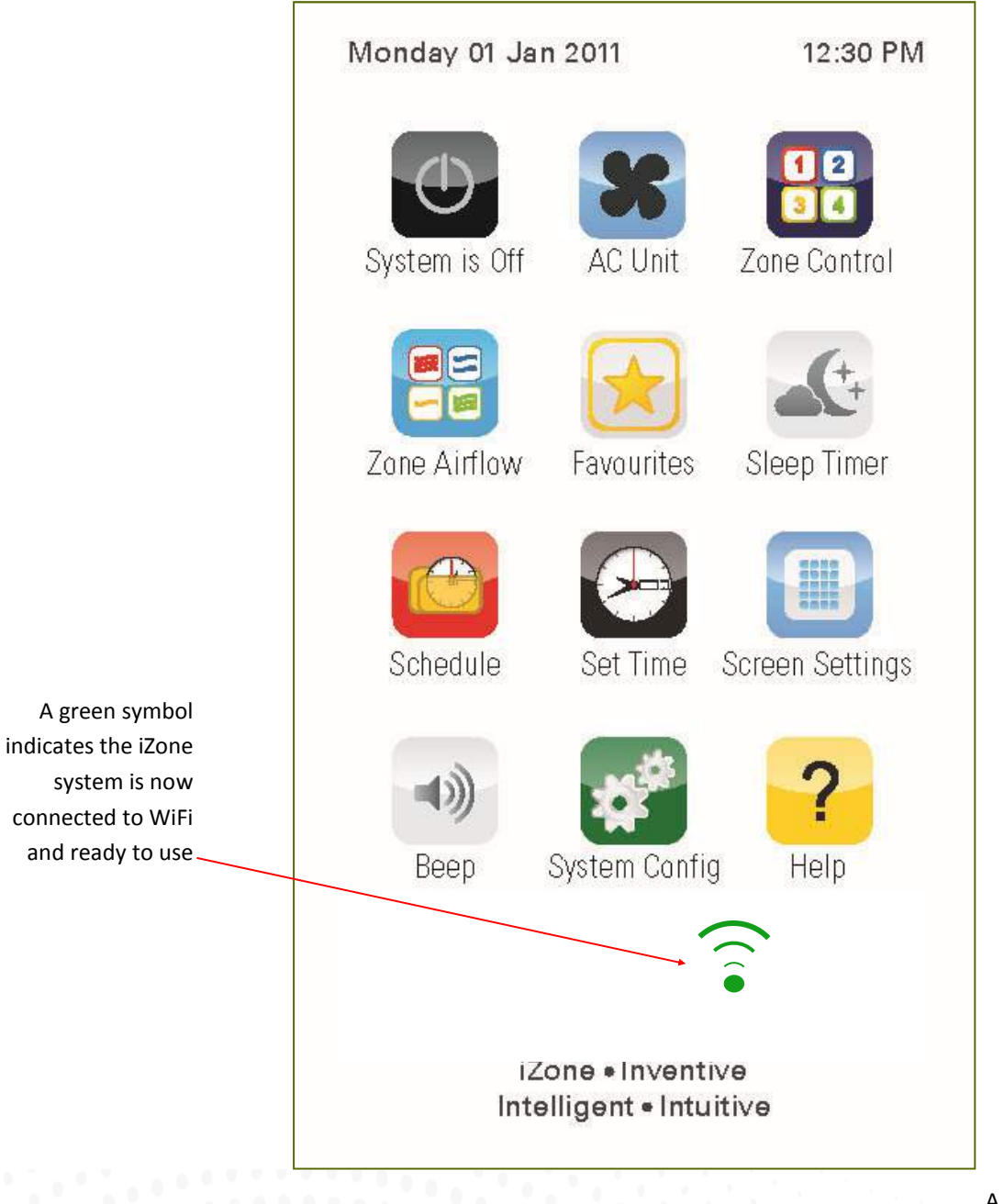

A grey symbol indicates the Bridge is connected to the iZone system but is not connected to the home computer network

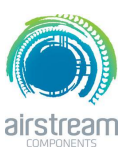

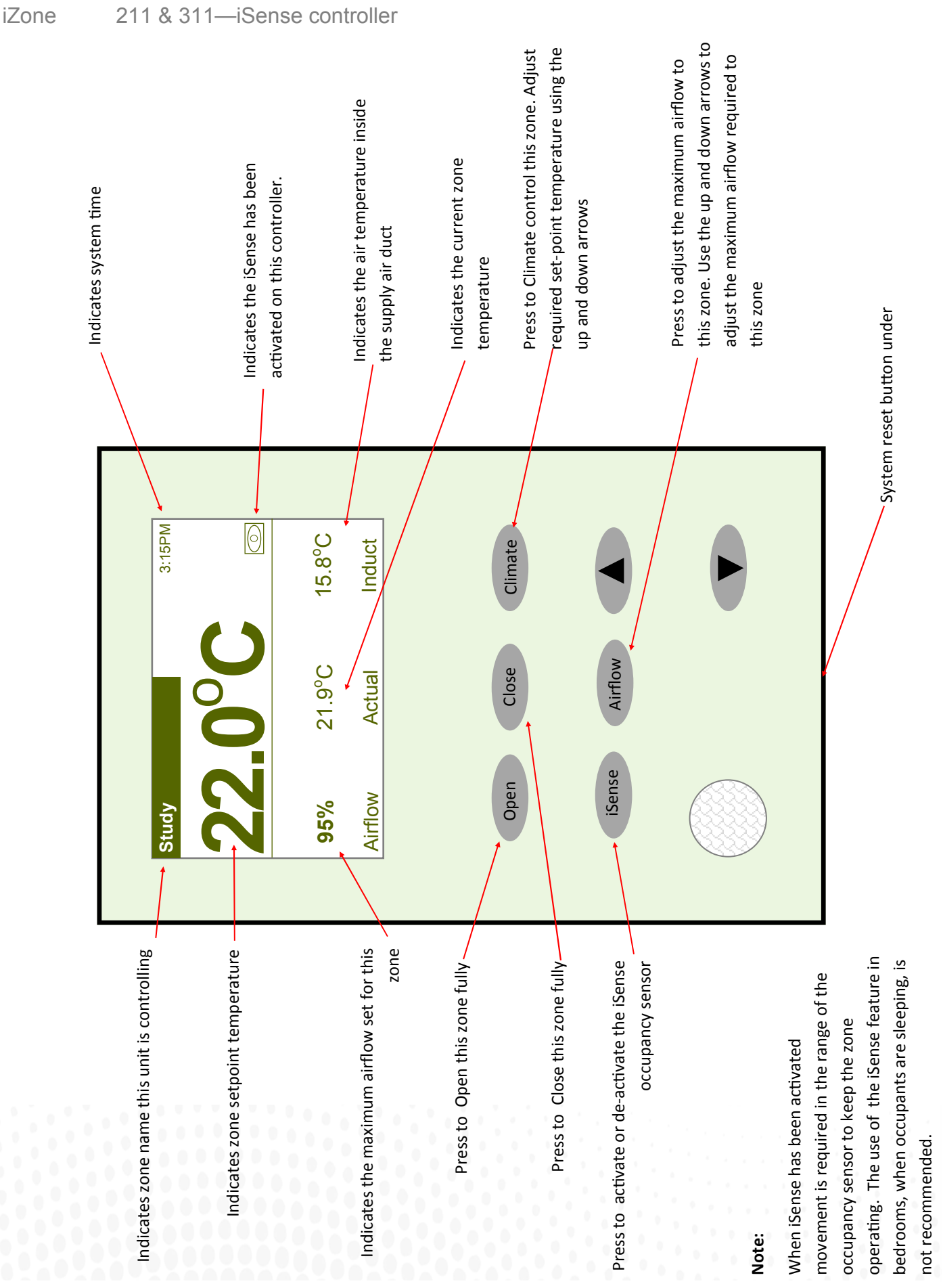